## **Ateliers newsletter pratico-pratiques**

## Propositions de sujets à faire en travaux pratiques Mailchimp (M) ou Sendinblue (S)

Merci de cocher vos choix et renvoyer à : monik.bonnin@emkom.fr

## Nom:

| Titre module                                                                                       | Contenu                                                                                                    | Μ | S | commentaire                                                                                                    | Х |
|----------------------------------------------------------------------------------------------------|----------------------------------------------------------------------------------------------------|---|---|----------------------------------------------------------------------------------------------------|---|
| Contacts /1/<br>Quelle méthode pour créer<br>sa liste de contacts?                                 | Choisir la meilleure méthode<br>pour créer sa liste, un gain de<br>temps.<br>Un à un, copier coller, import<br>export.<br>Contexte : les contacts qualifiés                                                                                                | М | S | On explique le principe de<br>chaque méthode, et on choisit<br>la plus adaptée en fonction du<br>nombre de contacts, de notre<br>niveau technique                                                |   |
| Contacts /2/<br>Comment créer sa liste de<br>contacts depuis un tableau<br>Excel                   | A partir d'un tableau Excel de<br>liste d'emails, créer sa liste de<br>contacts.<br>+ petit rappel sur l'export<br>depuis les clients de messagerie                                                                                                    | М | S | Travaux pratiques : Créer une<br>liste de contacts par<br>copier/coller depuis Excel<br>option: ajout de champs ou<br>attributs                                                                  |   |
| Contacts /3/<br>Comment affiner sa liste de<br>contacts en ajoutant des<br>attributs               | Ajouter des attributs ou des<br>champs à ses contacts tels que<br>ville, type d'info souhaité.<br>Comment s'en servir? filtre<br>d'envoi.                                                                                                    | М | S | Travaux pratiques : ajouter<br>des attributs à des contacts de<br>sa liste Mailchimp ou<br>Sendinblue.                                                                                           |   |
| Contacts /4/<br>Comment créer sa liste de<br>contacts par import depuis<br>un client de messagerie | Import des contacts depuis un<br>client de messagerie<br>- création 1ère liste<br>- Ajout de nouveaux contacts<br>- L'export comme méthode de<br>sauvegarde                                                                                                | Μ | S | Travaux pratiques: Fichier CSV<br>Format (champs importer,<br>Tags, mots clefs)                                                                                                    |   |
| Images /1/<br>Insérer correctement des<br>images : la biblio de visuels                            | La bibliothèque de visuels.<br>Changer la taille, recadrer dans<br>la bibliothèque, incruster du<br>texte dans l'image.<br>Charger une image depuis le PC.<br>✗Bref rappel droits d'auteur et<br>Intérêt d'avoir des images qui<br>soutiennent le discours | Μ | S | Travaux pratiques: insérer et<br>modifier une image.<br>Sensibilisation au poids des<br>images (en Mo)<br>Sendinblue: l'image est<br>dupliquée dans le galerie.<br>Mailchimp elle est remplacée. |   |
| Images /2/<br>Insérer correctement des<br>images : les blocs d'images                              | Les différentes façons d'insérer<br>des images dans sa newsletter:<br>Blocs 1-image, texte+image,<br>image avec légende, blocs<br>d'images.<br>Bloc texte: insérer une icone<br>dans un texte.                                                             | М | S | Travaux pratiques: ajouter une<br>image en utilisant les<br>différentes possibilités                                                                                                    |   |

| Titre module                                                                          | Contenu                                                                                                    | Μ | S | commentaire                                                                                                    | Х |
|---------------------------------------------------------------------------------------|----------------------------------------------------------------------------------------------------|---|---|----------------------------------------------------------------------------------------------------|---|
| images /3/<br>Où trouver des images sur le<br>web, a t-on le droit de s'en<br>servir? | Contexte: droits d'auteur,<br>licences, droit d'usage, de<br>modifications.<br>Liste de sites de photos et de<br>visuels, recherche sur Google                                                                                                 |   |   | Travaux pratiques avec des<br>sites choisis. Exemples.<br>+ approche des outils gratuits<br>de retouche d'images (canva,<br>pixelr)                                                                                                    |   |
| Images /4/<br>Comment créer des beaux<br>visuels à partir de photos<br>avec PixelR    | Utiliser l'outil en ligne PIXELR<br>pour créer des visuels à partir<br>de 1 ou plusieurs images.<br>Rappel droits d'auteur                                                                                                    |   |   | Travaux pratiques guidés<br>(différents niveaux possibles)<br>à partir de 1 ou plusieurs<br>images                                                                                                    |   |
| Liens URL /1/<br>Comment mettre des liens<br>URL sur les images                       | Lien sur les images pourquoi<br>faire? (ouvrir l'image en grand,<br>pointer sur un lien web<br>externe)<br>Ouvrir dans une nouvelle page<br>ou pas. Le texte alternatif<br>(ALT) quelle utilité, le texte<br>bulle d'aide.                     | Μ | S | Travaux pratiques: ajouter une<br>image, y mettre un lien,<br>expérimenter.                                                                                                    |   |
| Liens URL /2/<br>Mettre des boutons à cliquer                                         | Intérêt des boutons .<br>Changer le texte sur le bouton.<br>Clic vers un lien Ouvrir dans<br>une nouvelle page ou pas. La<br>bulle d'aide. ("call-to-action")<br>Intérêt d'un bouton par<br>rapport à un mot souligné au<br>milieu d'un texte. |   |   | Exemple: Lien vers la<br>billeterie.<br>Travaux pratiques: Ajouter un<br>bouton, changer son<br>apparence, mettre un lien.                                                                                                    |   |
| Structure newsletter /1/<br>Les bas de page                                           | Gérer les bas de page avec les<br>liens de désabonnement, les<br>liens vers les réseaux sociaux<br>etc.<br>Rappel à minima du RGPD.                                                                                                    | Μ | S | -Les zones de bas de page (<br>celle ajoutée au lancement<br>dans Mailchilmp qui est liée au<br>compte; celle qui est<br>accessible au niveau<br>conception.)<br>-Principe de base des<br>formulaires.<br>Travaux pratiques: paramétrer<br>le bas de page |   |
| Outils /1/<br>MAILCHIMP ou SENDINBLUE?                                                | Quel outil choisir? Revue des<br>outils gratuit, les offres<br>payantes. Les éléments pour<br>choisir.                                                                                                    | Μ | S | Vigilance sur la langue<br>anglaise. Nombre d'abonnés<br>et limites du nombre d'envois.<br>Les fonctionnalités.                                                                                                    |   |
| Formulaires /1/<br>Les formulaires de contacts<br>pour s'abonner                      | Inscription, confirmation,<br>désabonnement. Où sont les<br>formulaires? comment les<br>modifier, mettre en français.<br>La notion de RGPD dans les<br>formulaires.                                                                            | Μ | S | Les formulaires associés à la<br>liste de contact.<br>La langue par défaut<br>(Mailchimp)<br>Travaux pratiques: paramétrer<br>les formulaires, récupérer<br>l'URL                                                                                         |   |

| Titre module                                                                                                | Contenu                                                                                                    | Μ           | S | commentaire                                                                                                    |  |  |
|----------------------------------------------------------------------------------------------------|----------------------------------------------------------------------------------------------------|-------------|---|----------------------------------------------------------------------------------------------------|--|--|
| Formulaires /2/<br>Comment faire de beaux<br>formulaires via une page web<br><i>Niveau avancé</i>           | Soigner ses abonnés avec un<br>formulaire d'inscription via un<br>formulaire avec photos et des<br>options d'inscription : la<br><i>Landing Page</i> Mailchimp<br>ou les formulaires élaborés<br>Sendinblue                             | Μ           | S | <ul> <li>La Landing page Mailchimp,<br/>pour habiller le formulaire<br/>d'inscription de sa newsletter.</li> <li>Les options pour gérer<br/>finement ses abonnés, la<br/>notion de MERGE TAG<br/>(Mailchimp)</li> <li>Formulaires Sendinblue avec<br/>des images et des champs<br/>complémentaires (attributs de<br/>contacts)</li> <li>Travaux pratiques: Faire une<br/>belle page d'inscription</li> </ul> |  |  |
| Formulaires /3/<br>Intégrer un sondage dans sa<br>newsletter avec Mailchimp<br>Niveau avance                | Insérer un sondage ou une<br>enquête, c'est se<br>rapprocher de ses abonnés.<br>Comment le créer,<br>recueillir les résultats,<br>quelle action en suivant?                                                                             | М           |   | Mailchimp seulement: Notion<br>de <i>Merge Tags</i> , notion de<br><i>segments</i> .<br>Le recueil des résultats<br>globaux dans le <i>Report</i> . Les<br>résultats nominatifs dans<br>l'Audience. Les actions.<br><b>Travaux pratiques:</b> Créer un<br>mini sondage                                                                                                    |  |  |
| Article /1/<br>Comment faire un article<br>agréable à lire sans tout afficher                               | Un article c'est quoi? titre,<br>résumé pertinent,<br>développement.<br>Les différentes méthodes<br>"en savoir plus"<br>-lien vers un blog ou un site<br>-lien vers un PDF<br>téléchargé<br>-lien vers une Landing Page<br>[Mailchimp]) | M<br>M<br>M | S | <ul> <li>exemple avec Googledrive</li> <li>Le développement d'un texte</li> <li>"en savoir plus" (vrai déroulé<br/>du texte à l'intérieur de la<br/>newsletter) est possible avec</li> <li>Mailchimp mais très complexe,<br/>non traité ici.</li> <li>Travaux pratiques: mise en<br/>oeuvre d'une des possibilités</li> </ul>                                                                                |  |  |
| Structure newsletter /1/<br>Créer son modèle de newsletter<br>(template) et le réutiliser                   | Le squelette de la<br>newsletter. Comment créer<br>son template et le<br>retrouver. Les modèles de<br>template mailchimp et<br>sendinblue.                                                                                              | Μ           | S | Travaux pratiques: créer un<br>template simple, le nommer,<br>le stocker. Faire la différence<br>avec la newsletter.<br>[Le template HTML non traité<br>ici]                                                                                                    |  |  |
| Analyse des newsletters /1/<br>Vos newsletters sont-elles lues?<br>Comment interpréter les<br>statistiques? | Les lecteurs actifs, les non-<br>lecteurs. Les problèmes<br>d'adressage (bounces)                                                                                                    | Μ           |   | Travaux pratiques:<br>Interprétation des rapports<br>d'envoi Mailchimp                                                                                                    |  |  |
| Une demande particulière, un commentaire?                                                                   |                                                                                                    |             |   |                                                                                                    |  |  |